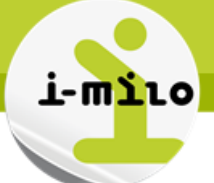

# Réaliser un avenant de transfert

#### **DROITS NECESSAIRES**

|                       | Gérer des dossiers | Gérer mes<br>groupes<br>dynamiques | Effectuer le suivi<br>du dossier | Gérer les<br>dispositifs d'un<br>jeune | Gérer les avenants |
|-----------------------|--------------------|------------------------------------|----------------------------------|----------------------------------------|--------------------|
| Portail<br>Conseiller | <b>√</b>           | <b>√</b>                           | ✓                                | <b>√</b>                               | <b>√</b>           |

Gérer les informations du dossier

Consulter les informations d'un dossier Modifier les informations d'un dossier

### **ETAPES NECESSAIRES**

- 1. Se rendre sur l'onglet « Contrats Aidés »
- 2. Rechercher et sélectionner le dossier du jeune concerné
- 3. Sélectionner le menu « Aller au Dossier »
- 4. Cliquer sur l'icône « Afficher le menu »
- 5. Sélectionner « Consulter le CERFA »
- 6. Sélectionner « Créer un avenant de transfert »
- 7. Remplir le formulaire
- 8. Soumettre au validateur

Dans le cas où le jeune change d'employeur, il faut créer un avenant de transfert. Ce nouvel avenant va permettre de modifier le SIREN de l'employeur.

Le nouvel avenant apparaîtra en statut « Brouillon » et sera soumis à la validation du responsable avant l'envoi à l'ASP.

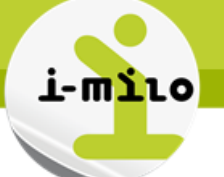

## DÉTAILS

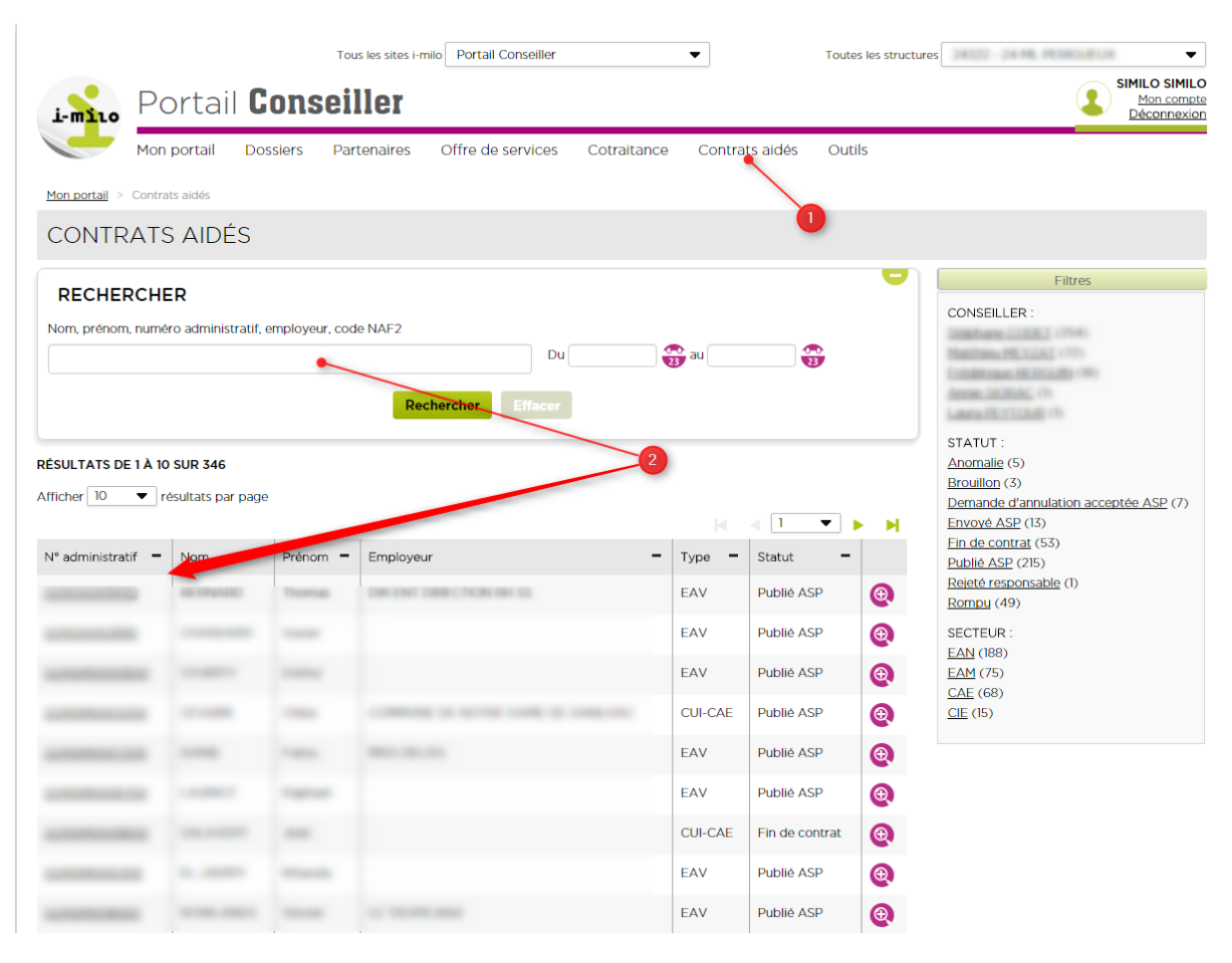

- 1. Se rendre sur l'onglet « Contrats Aidés »
- 2. Rechercher et sélectionner le dossier du jeune concerné (La demande du jeune doit obligatoirement disposer du statut « **Publié ASP** »)

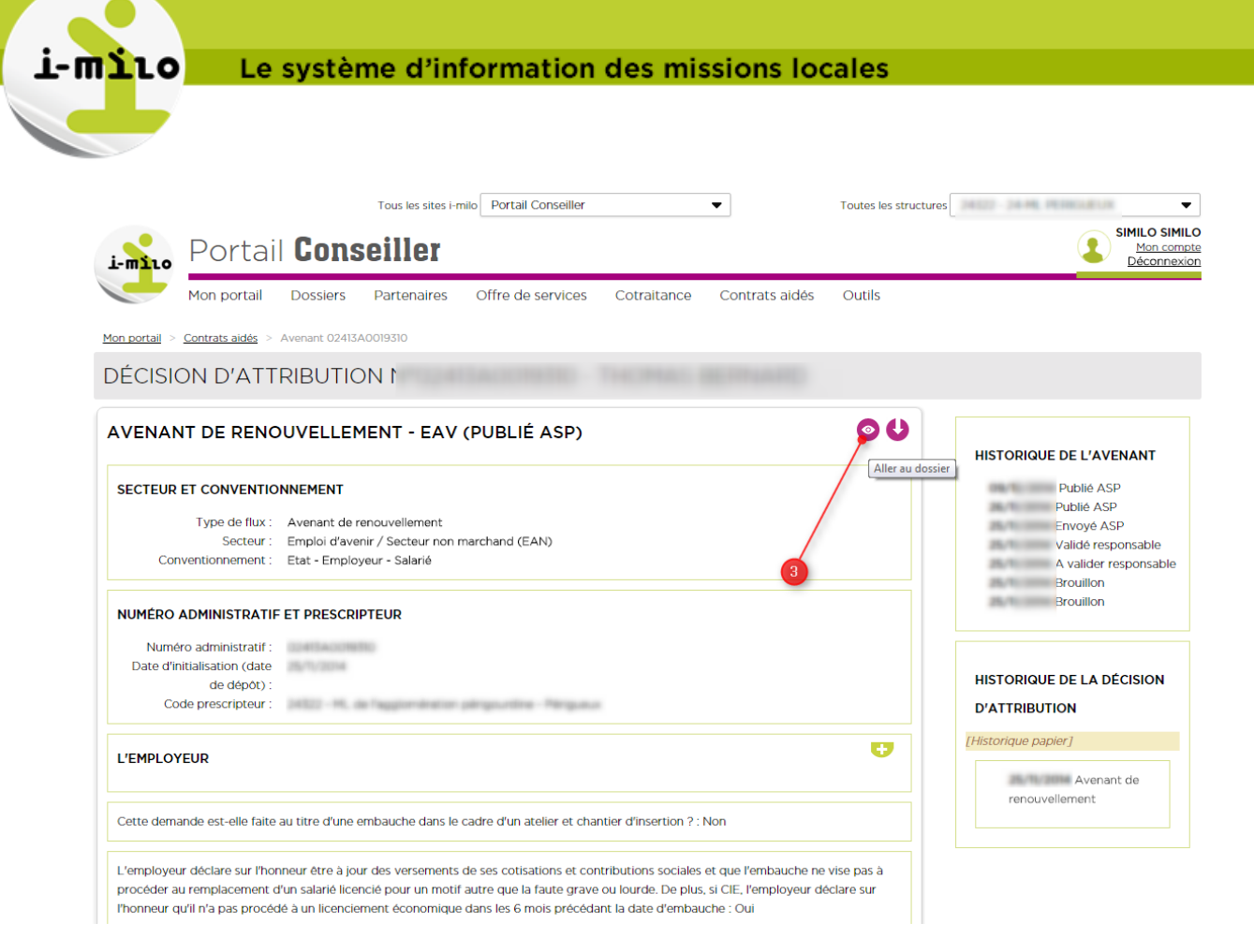

- 3. Sélectionner le menu « Aller au Dossier ».
  - a. Redirection sur le dossier du jeune

|                                  | Tous les sites i-milo Portail Conseiller                | ▼ Toutes le:                                          | s structures                                                   |
|----------------------------------|---------------------------------------------------------|-------------------------------------------------------|----------------------------------------------------------------|
| i-milo Portail Co                | onseiller                                               |                                                       | SimiLo SimiLo<br>Mon.comp<br>Déconnexis                        |
| Mon portail Doss                 | iers Partenaires Offre de services                      | Cotraitance Contrats aidés Outils                     |                                                                |
| En veille - Rapproché DUDE       | Autility 22 and Canadian relificant. Canadian 2013      | ARE - Nevas V (Nevas V) - Dispositif in coars         | <b>₩</b> 00€                                                   |
| SYNTHÈSE                         | DISPOSITIFS                                             | 4                                                     | ÉVÈNEMENT 🔂                                                    |
| SUIVI<br>Dispositifs             | EMPLOI D'AVENIR (EN COURS)                              | Modifier                                              |                                                                |
| Services                         | Avenant de renouvellement - Publié A<br>Date d'entrée : | Consulter le Cerfa                                    | Afficher le menu<br>Dior Cost TIFS                             |
| Demandes<br>Evènements           | Date de début :<br>Date de fin :                        | Supprimer<br>Editer Engagement initial                | Nom, type, thême, contrat, mesure, acte de service, partenaire |
| Rendez-vous                      | Offre d'emploi :<br><u>Informations</u> Engagements (1) | Editer Phase integration<br>Editer Phase stablisation | 5 Type d'offre                                                 |
| Identité<br>Complet              | CIVIS CLASSIQUE (CLÔTURÉ)                               | Editer Phase consolidation                            | Rechercher                                                     |
| Coordonnées<br>Complet           | Date d'entrée :<br>Fin prévisionnelle :                 | Editer Attestation Experience                         | Recherche avancée MER simple                                   |
| Compléments<br>Complet           | Date de fin réelle :<br>Motif de sortie : Em            | oloi durable                                          | MÉMOS                                                          |
| Mobilité<br>Complet<br>Cursus    | Informations Versements                                 |                                                       | Commentaires Tâches Tapez ici le contenu                       |
| Situations<br>Complet<br>Projets | FSE 2012 - 2013 - 2014 (CLÔTURÉ)                        | •                                                     | Ajouter                                                        |

Le système d'information des missions locales

- 4. Cliquer sur l'icône « Afficher le menu »
- 5. Sélectionner « Consulter le CERFA »

i-m110

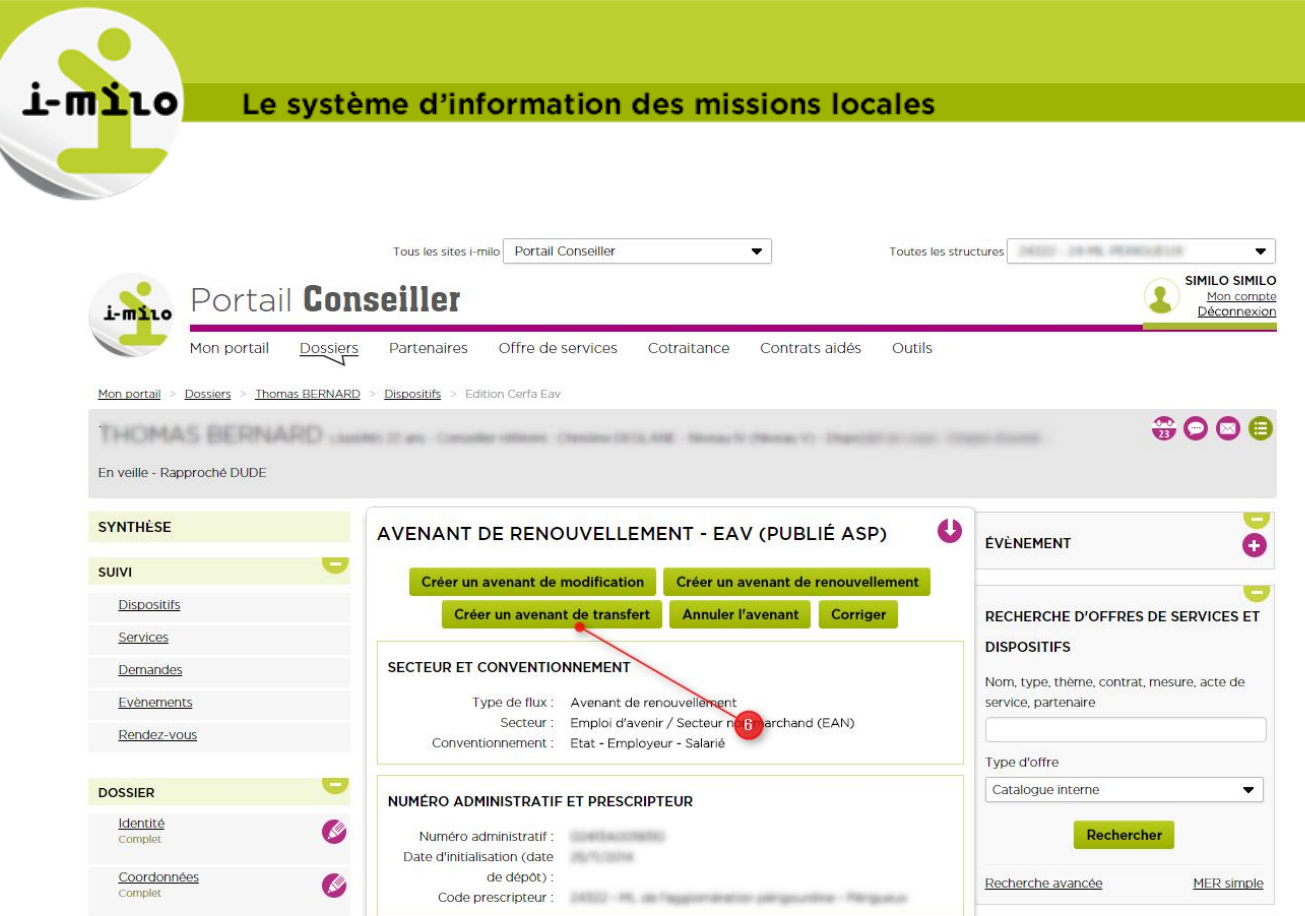

Cette demande est-elle faite au titre d'une embauche dans le cadre d'un atelier et chantier

L'employeur déclare sur l'honneur être à jour des versements de ses cotisations et

Ð

MÉMOS

Commentaires

Tapez ici le contenu.

Ajouter

Tâches

Date de dernière mise à jour : 5/11/2015

**Compléments** 

Mobilité

Cursus

Drojote

6.

Situations

Ø

Ø

Ø

Ø

L'EMPLOYEUR

d'insertion ? : Non

Sélectionner « Créer un avenant de transfert »

### Le système d'information des missions locales

ΠΊΙΟ

| Rechercher un particiare :                                                                                                    | Quere Q                                                                                                    |
|----------------------------------------------------------------------------------------------------|----------------------------------------------------------------------------------------------------|
| Enseigne :                                                                                                    |                                                                                                    |
| Dénomination, raison                                                                                                    |                                                                                                    |
| sociale :                                                                                                    |                                                                                                    |
| * N* SI& 1 :                                                                                                    |                                                                                                    |
| * Code NAF2 :                                                                                                    |                                                                                                    |
|                                                                                                    |                                                                                                    |
| Code N                                                                                                    | AF 2: 88008                                                                                                    |
| Lose g                                                                                                    | con : Action sociale sails nebergement ruca.                                                                               |
|                                                                                                    |                                                                                                    |
| * Statut de l'employeur :                                                                                                    | Association                                                                                                    |
| Convenuon collective :                                                                                                    |                                                                                                    |
| Effecul salarió au 31<br>décembre :                                                                                                    | 23                                                                                                    |
|                                                                                                    |                                                                                                    |
| ADRESSE PRINCIPALE                                                                                                    |                                                                                                    |
| N                                                                                                    | *:                                                                                                    |
| Complément de N                                                                                                    | *                                                                                                    |
| Voi                                                                                                    | a:                                                                                                    |
| Rue ou voi                                                                                                    | e:                                                                                                    |
| Complément d'adress                                                                                                    | a:                                                                                                    |
| Code posta                                                                                                    | A:                                                                                                    |
| * Commune                                                                                                    | »:                                                                                                    |
| Telephone                                                                                                    | D :                                                                                                    |
| Course                                                                                                    |                                                                                                    |
|                                                                                                    |                                                                                                    |
| ADRESSE ADMINISTRATI                                                                                                    | VE (SIÊGE)                                                                                                    |
|                                                                                                    |                                                                                                    |
| <ul> <li>L'adresse à laquelle l<br/>envoyés est différence</li> </ul>                                                                                                    | es documents administrauls et linanciers dorvent étre<br>de l'adresse ci-dessus                                            |
|                                                                                                    |                                                                                                    |
|                                                                                                    |                                                                                                    |
| Organisme de<br>recouvrement des                                                                                                    | URSSAF ¥                                                                                                    |
| cousauons sociales :                                                                                                    |                                                                                                    |
| * Assurance chômage :                                                                                                    | L'employeur public ou privé est allific 👻                                                                                  |
|                                                                                                    |                                                                                                    |
| ceue demande est-elle faix<br>Inseruion 7 :                                                                                                    | ) au litre d'une embauche dans le cadre d'un aleiler et chanue                                                             |
|                                                                                                    | © Oui @ Non                                                                                                    |
| - L'employeur déclare sur l                                                                                                    | honneur être 5 jeur des versemens de ses constations et                                                                    |
| ninbuuons sociales ei que                                                                                                    | Tembauche ne vise pas à procéder au remplacement d'un                                                                      |
| iane licencie pour un moul :<br>iclare sur l'honneur qu'il n'a                                                                                                    | aure que la faute grave ou tourde. De plus, si CIE, l'employeu<br>pas procédé à un licenciement économique dans les 6 mois |
| écédant la date d'embauch                                                                                                    | p.                                                                                                    |
|                                                                                                    |                                                                                                    |
|                                                                                                    |                                                                                                    |
| SALARIÊ                                                                                                    |                                                                                                    |
| E SALARIÊ                                                                                                    |                                                                                                    |
| E SALARIÉ<br>TUATION DU SALARIÉ                                                                                                    |                                                                                                    |
| E SALARIÉ<br>TUATION DU SALARIÉ<br>CONTRAT DE TRAVAIL                                                                                                    |                                                                                                    |
| E SALARIÉ<br>TUATION DU SALARIÉ<br>E CONTRAT DE TRAVAIL                                                                                                    |                                                                                                    |
| E SALARIÉ<br>TUATION DU SALARIÉ<br>E CONTRAT DE TRAVAIL                                                                                                    |                                                                                                    |
| E SALARIÉ<br>TUATION DU SALARIÉ<br>E CONTRAT DE TRAVAIL                                                                                                    | NGNEMENT ET DE FORMATION PRÉVUES                                                                                           |
| E SALARIÉ<br>TUATION DU SALARIÉ<br>E CONTRAT DE TRAVAIL                                                                                                    |                                                                                                    |
| E SALARIÉ<br>TUATION DU SALARIÉ<br>E CONTRAT DE TRAVAIL<br>ES ACTIONS D'ACCOMP/<br>Si sociour non marchand,<br>Temployeur orivisage-1-il                                                                      | GNEMENT ET DE FORMATION PRÉVUES                                                                                            |
| E SALARIÉ<br>TUATION DU SALARIÉ<br>E CONTRAT DE TRAVAIL<br>ES ACTIONS D'ACCOMPJ<br>Sis sociour non marchand,<br>remployeur envesage - 14<br>de mettre en oeuwre des                                           |                                                                                                    |
| E SALARIÉ<br>TUATION DU SALARIÉ<br>E CONTRAT DE TRAVAIL<br>IS ACTIONS D'ACCOMPJ<br>Si sociour non marchand,<br>Temployeur envesage-1-d<br>de meure en oeuvre des<br>penodes d'immersion 7 :                   |                                                                                                    |
| E SALARIÉ<br>TUATION DU SALARIÉ<br>E CONTRAT DE TRAVAIL<br>ES ACTIONS D'ACCOMP/<br>St sociour non marchand,<br>remployour envesage-1:4<br>de mettre en oeuvre des<br>pendes d'immersion 7:<br>NSE EN CHARGE   | AGNEMENT ET DE FORMATION PRÉVUES                                                                                           |
| E SALARIÉ<br>TUATION DU SALARIÉ<br>E CONTRAT DE TRAVAIL<br>ES ACTIONS D'ACCOMP/<br>Si sociour non marchand,<br>Pemployour envisage-1-il<br>de meure en oeuvre des<br>pénodes d'immersion ? :<br>NSE EN CHARGE | AGNEMENT ET DE FORMATION PRÉVUES                                                                                           |

- 7. Remplir le formulaire
- 8. Soumettre au validateur
  - a. Cliquer sur le bouton « Disquette » pour enregistrer l'avenant en brouillon et continuer la création ultérieurement
  - b. « Soumettre au validateur » pour enregistrer l'avenant et demander la validation du responsable de la structure
  - c. Cliquer sur « Annuler » pour annuler la création du transfert